## ONLINE PAYMENT SYSTEM - PPSN, EMAIL ADDRESS, PAYMENT CARD

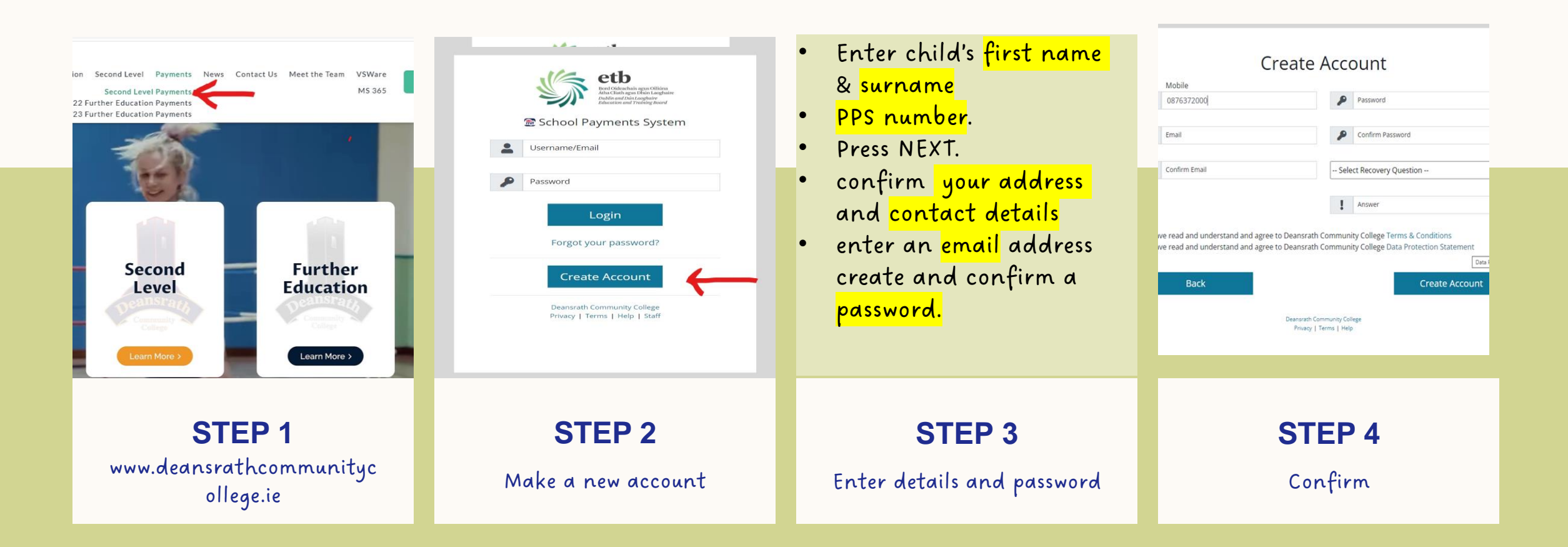

## ONLINE PAYMENT SYSTEM - PPSN, EMAIL ADDRESS, PAYMENT CARD

| PAYMENTS ACCOUN                               | IT HISTORY COMMUNICATIONS                           |                   |                    |                  |                 |                 |         | LOGOUT |  |
|-----------------------------------------------|-----------------------------------------------------|-------------------|--------------------|------------------|-----------------|-----------------|---------|--------|--|
| Payment Dashboard                             |                                                     |                   |                    |                  |                 |                 |         |        |  |
| FAMILY TEST TEST Many TEST Smith              |                                                     |                   |                    |                  |                 |                 |         |        |  |
| Account Holder<br>michelleconnolly@deansratho | cc.ie School<br>Deansrath Commu                     | inity College     |                    |                  |                 |                 |         |        |  |
| 2023/24 - Part Payme                          | nt -                                                |                   |                    |                  |                 |                 |         |        |  |
|                                               |                                                     |                   |                    |                  |                 |                 |         |        |  |
| PAYMENT (€)                                   |                                                     |                   |                    |                  |                 |                 |         |        |  |
| Student Name                                  | Fee Component                                       | Fee               | Exemption          | Paid             | Refund          | Balance         | Payment |        |  |
| TEST TEST Mary<br>TEST TEST Smith             | Book Rental Fee - Junior                            | 250.00            | 0                  | 0                | 0               | 250             | 0 •     |        |  |
|                                               | First Year Journal/Locker/Swipe Card                | 35.00             | 0                  | 0                | 0               | 35              | 0 ~     |        |  |
|                                               | Total                                               | 285               | 0                  | 0                | 0               | 285             | 0       |        |  |
|                                               |                                                     |                   |                    |                  |                 |                 |         |        |  |
| Ple                                           | ase confirm that you have fully read, understood, a | and accept the te | rms and conditions | by ticking the b | ox below of the | following docur | ment:   |        |  |
|                                               |                                                     | Read D            | ocument            |                  |                 |                 |         |        |  |
| Dav Mouv                                      |                                                     |                   |                    |                  |                 |                 |         |        |  |
|                                               |                                                     | ray               |                    |                  |                 |                 |         |        |  |
|                                               |                                                     |                   |                    |                  |                 |                 |         |        |  |

| •                                                             | 0                       | 0 |
|---------------------------------------------------------------|-------------------------|---|
| ansrath community school                                      | How do you want to pay? |   |
| ler description: SID: 2020 Amt :8500 TxId: DCC-<br>/0-P-G-001 | Debit MasterCard        | > |
|                                                               | VISA Visa Debit         | > |
|                                                               | Maxecad MasterCard      | > |
|                                                               | JCB JCB                 | > |
|                                                               | VISA Visa               | > |
|                                                               | VISA Visa Electron      | > |
|                                                               | Diners Diners           | > |
|                                                               | DISCOVER DISCOVER       | > |
|                                                               | < Cancel                |   |
|                                                               |                         |   |

## CHOOSE THE ITEM TO BE PAID

## MAKE THE PAYMENT